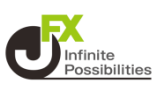

#### 1 画面下部のメニューバーを上にスライドします。

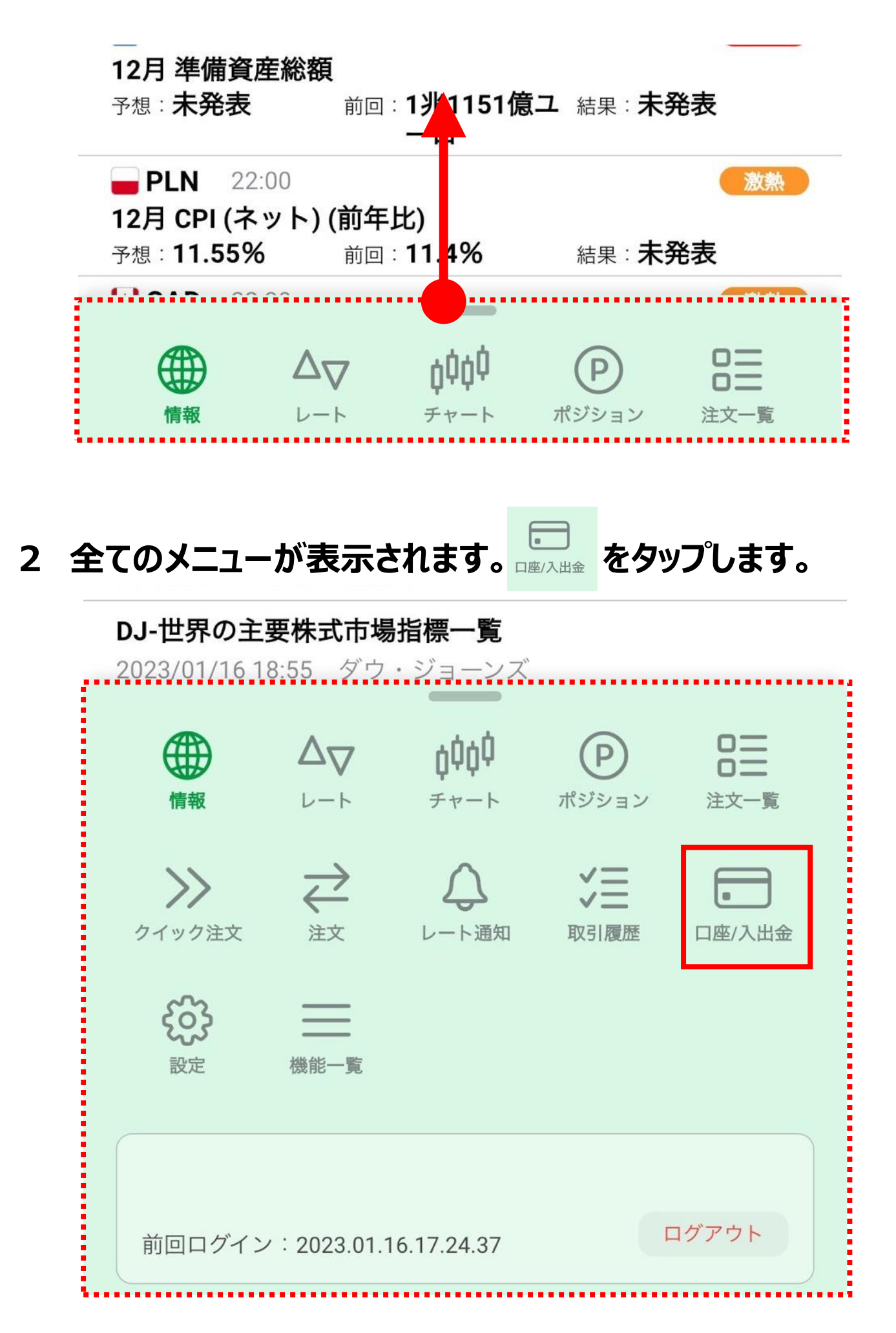

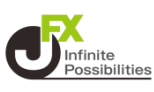

3 【入金/出金】の【出金依頼】をタップします。

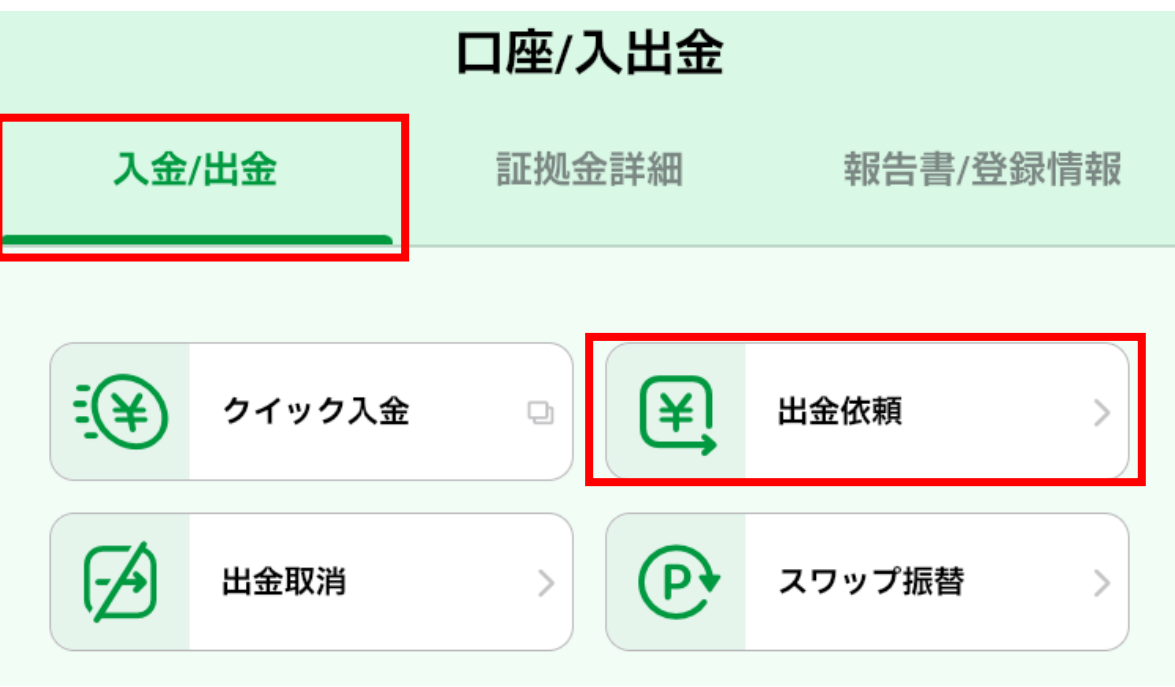

4 出金の種類を選択します。

| <b>く</b> 戻る 出金依頼 |  |
|------------------|--|
|                  |  |
| ● 出金             |  |
| ── リアルタイム出金      |  |
| ○ リアルタイム出金       |  |

※主な違いは金額と時間です。

『出金』

・金額上限なし

・平日ニューヨーククローズ時間までの依頼は当日中に出金 (冬時間→朝6時45分 夏時間→朝5時45分)

『リアルタイム出金』 ・1,000円~100万円 ・平日朝9:30~昼2:30の依頼は即時出金

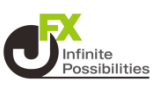

5 出金額を入力します。

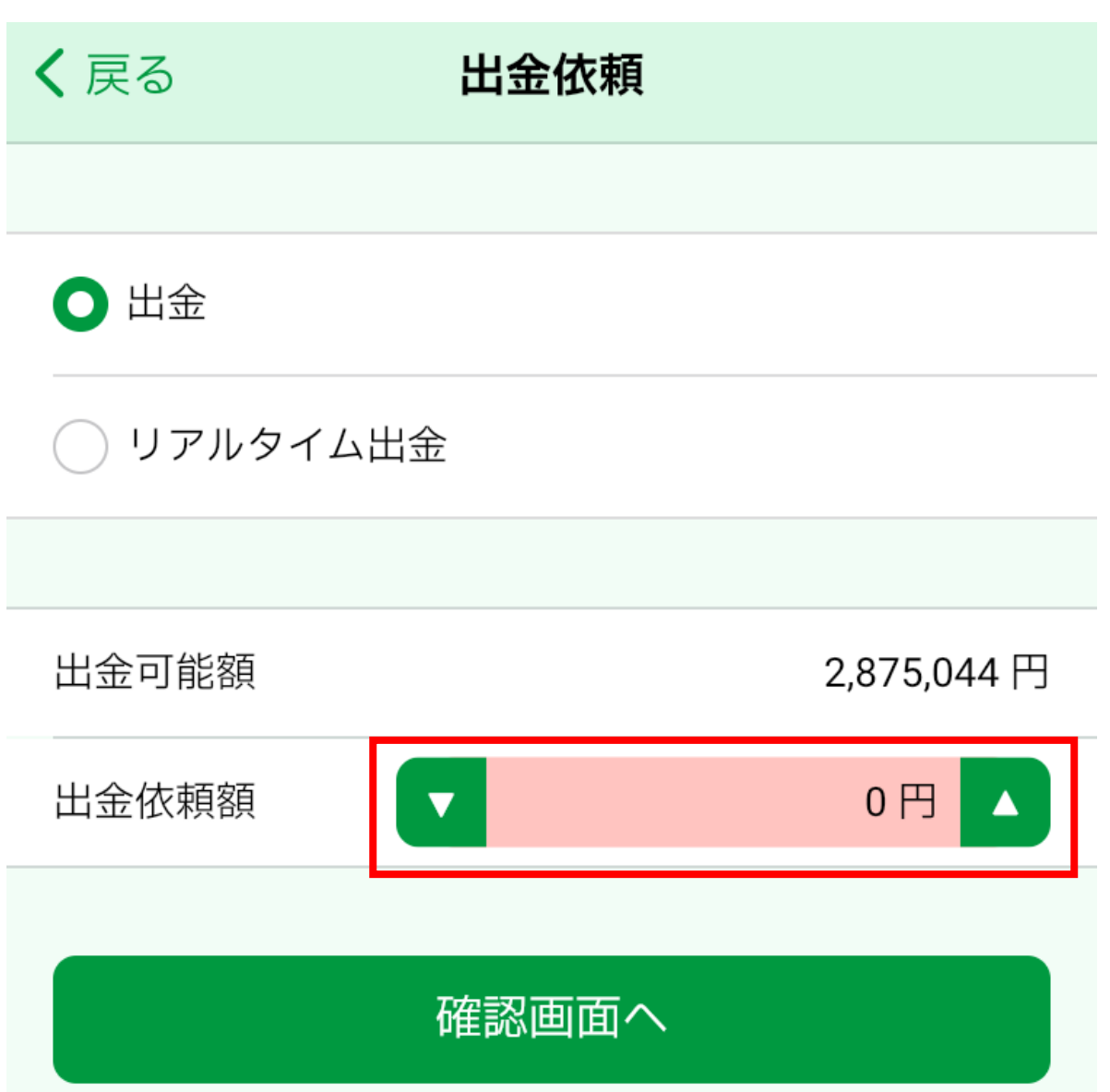

### 6【確認画面へ】をタップします。

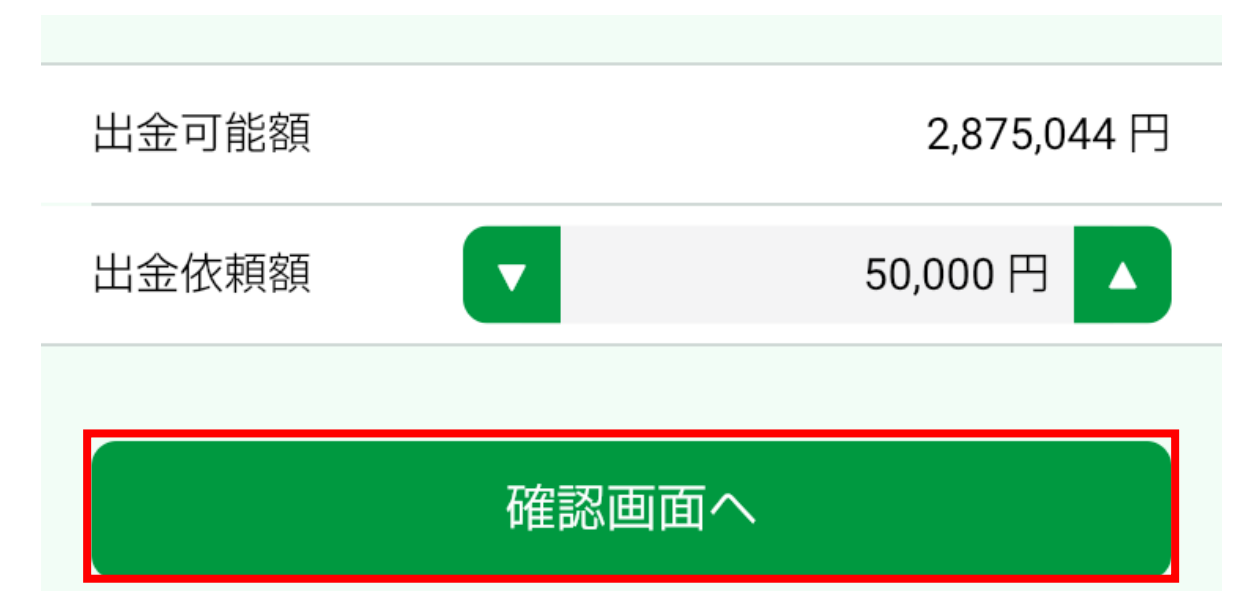

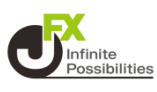

#### 7 入力内容を確認し、間違いがなければ【出金依頼を送信】を タップします。

| <b>く</b> 戻る | 出金依頼確認 |             |
|-------------|--------|-------------|
|             |        |             |
| 出金可能額       |        | 2,875,061 円 |
| 出金依頼額       |        | 50,000 円    |
| 出金後有効比率     |        | 45,665.50 % |
| 登録金融機関      |        | みずほ銀行       |
|             |        |             |
| 暗証番号        |        | Ś           |
|             |        |             |
| 出金依頼を送信     |        |             |